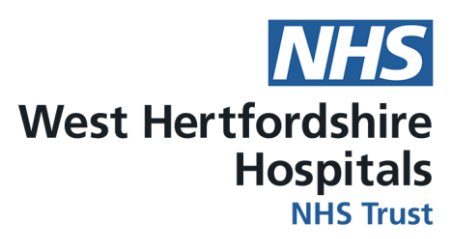

Demonstrating COVID-19 vaccination status:

# How to download your COVID travel pass in 4 easy steps!

## Step 1:

Ensure you have downloaded **NHS App** on your phone. Open up the NHS App on your smart phone

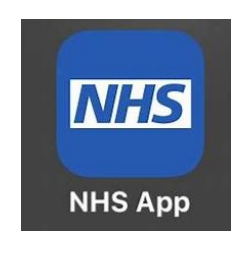

### Step 2:

Click on **NHS COVID pass**, and then click on **Travel**. This will ensure that your COVID pass includes the dates of your vaccinations.

### Step 3:

Scroll down and click on the link to **download PDF copy**.

### Step 4:

Select mail from the options and email it to westherts.vaccinationdata@nhs.net

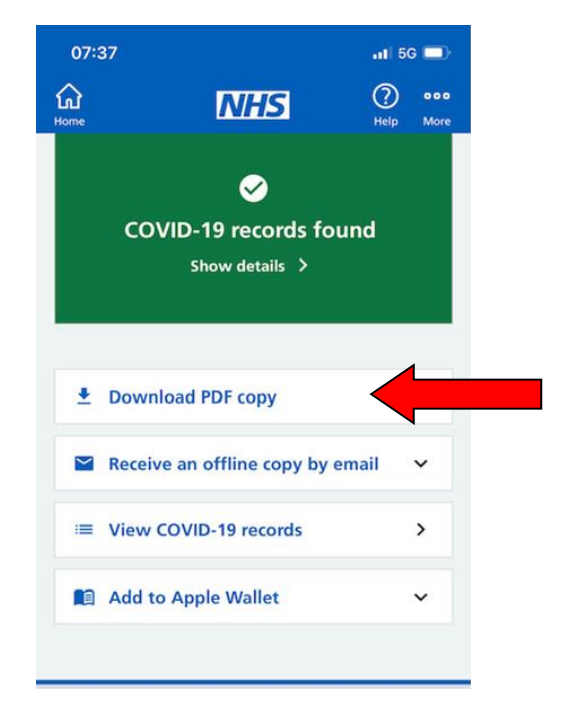